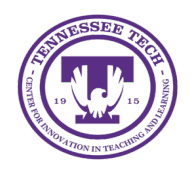

iLearn: Creating Discussions

Center for Innovation in Teaching and Learning

This document outlines the structure of how to create documentation for the CITL.

## **Creating Discussions**

iLearn/D2L uses specific terminology to define different sections within the Discussions area:

- **Forums** (required): Used to house similar discussion topics. For example, a forum might be titled "Module Discussions" and contain several topics.
- **Topics** (required): The space where discussions occur. Students post threads within topics in response to discussion prompts.
- Threads: Initial posts made within a discussion topic
- **Replies**: Responses to discussion threads.

## Create a Discussion Forum

- 1. Click **Discussions** in the course navigation bar.
- 2. Click New.
- 3. Select **New Forum** from the dropdown menu.
- 4. Enter a title [1].
- 5. (Optional) Click the checkbox next to "Create a new topic in this forum with the same title." This is useful for one-time forums that will not contain several topics.
- 6. (Optional) Enter a description [2].
- 7. Click Save and Close or Save and Add Topic [3].

| New Forum Details                                                                         |
|-------------------------------------------------------------------------------------------|
| Title *                                                                                   |
|                                                                                           |
| Create a new topic in this forum with the same title 🕖                                    |
| Description                                                                               |
| $\begin{array}{ c c c c c c c c c c c c c c c c c c c$                                    |
| Eq vo D C                                                                                 |
| 2                                                                                         |
| k                                                                                         |
| Options                                                                                   |
| Allow anonymous posts                                                                     |
| Users must start a thread before they can read and reply to other threads in each topic 🛛 |
| A moderator must approve individual posts before they display in the forum                |
| Display forum description in topics                                                       |
| 3                                                                                         |
| Save and Close Save and Add Topic Save Cancel                                             |

Figure: Create Discussion Forum

## Create a Discussion Topic

- 1. Click **Discussions** in the course navigation bar.
- 2. Click New.
- 3. Select **New Topic** from the dropdown menu.
- 4. Enter a title [1]. (If a title is not entered, the topic will be listed as "Untitled."
- 5. Topics *must* be housed in forums. Either automatically create a forum for the topic by doing nothing or click **Change Forum** to link to an existing forum.

| Topic Title*                                                       |              |  |
|--------------------------------------------------------------------|--------------|--|
| Forum: Creating a forum for this topic<br>Grade Out Of<br>Ungraded | Change Forum |  |

*Figure: Title your topic and create or link to an existing forum.* 

6. The "Grade out of field" is Ungraded by default. Click **Ungraded** to change this.

| Topic Title *                          |              |      |  |
|----------------------------------------|--------------|------|--|
| Forum: Creating a forum for this topic | Change Forum | <br> |  |
| Grade Out Of                           | -            |      |  |
| Ungraded                               |              |      |  |

Figure: Click Ungraded to add to Gradebook

- 7. Enter in a point value. (This will add the discussion to the gradebook.)
- 8. If you would like to change the grade item or how it is listed in the gradebook, click **In Grade Book** and choose from the following options using the dropdown menu that opens:
  - Edit or Link to Existing: Link the discussion to an existing or new item in Grades.
    - If the grade item was not created, select the option **Create and link to a new grade item**. Choose the type of grade item to create and the grade scheme to use. If using categories, select a category. When finished, click **OK**.
    - If the grade item was already created, select the option to Link to an existing grade item. Choose the item from the dropdown list, and then click **OK**.
  - Not in Grade Book: Attach a score to the discussion that will not be included in Grades.
  - Reset to Ungraded: Resets the score to the default setting of "Ungraded."
- 9. (Optional) Enter a description for the discussion topic.
- 10. (Optional) Select additional options for topics using the right-hand toolbar.
  - Availability Dates & Conditions [1]: Limit access to the folder by setting Start/End Dates [2], adding Release Conditions [3], or using Manage Restrictions to create group discussions [4].

| Topic Title *                                                                                                    | Availability Dates & Conditions                                                                                             |
|----------------------------------------------------------------------------------------------------|----------------------------------------------------------------------------------------------------|
| Forum: Creating a forum for this topic Change Forum                                                                                                    | Start Date                                                                                                    |
| 10     points     ♀     In Grade Book ♥       Description                                                                                                    | End Date                                                                                                    |
| Paragraph $\vee$ $B$ $I$ $\bigcup \lor$ $\checkmark$ $\blacksquare$ $\bullet^{\circ}$ $\blacksquare$ $+ \lor$ $\checkmark$ Lato (Recomm $\vee$ 19px ( $\vee$ $\blacksquare$ $\textcircled{\odot}$ $\boxdot$ $\bigcirc$ $\bigcirc$ | Release Conditions<br>Users are not able to access or view the discussion topic<br>unless they meet the release conditions. |
|                                                                                                    | Add Release Condition V 3                                                                                                   |
|                                                                                                    | Restrict this topic by group or section Manage Restrictions                                                                 |

Figure: Availability Dates & Conditions settings in Discussions

- **Post & Completion** [2]: Adjust settings for student visibility on the discussion board, including whether names are displayed (not recommended), whether students must post before viewing others' posts (recommended), and whether posts require instructor approval.
- **Evaluation & Feedback** [3]: Add a rubric, adjust how points are distributed for student posts, and enable peer rating.

| Topic Title *                                                                                                    | Post & Completion                                                             |
|----------------------------------------------------------------------------------------------------|-------------------------------------------------------------------------------|
| Module 1 Discussion                                                                                                    |                                                                               |
| Forum: Creating a forum for this topic Change Forum                                                                                                    | Default participation                                                         |
| Grade Out Of                                                                                                    | <ul> <li>Allow learners to hide their name from<br/>other learners</li> </ul> |
| 10 points <b>Ŷ</b> In Grade Book V                                                                                                    | Learners must start a thread before they can view or reply to other threads   |
| Paragraph $\vee$ $B$ $I$ $\bigcup$ $\checkmark$ $\blacksquare$ $\circ$ $\blacksquare$ $\bullet$ $\cdots$ $\Sigma$ Lato (Recomm $\vee$ 19px( $\vee$ $\blacksquare$ $\blacksquare$ $\bullet$ $\Box$ $\Box$ $\Box$ $\Box$ | Posts must be approved before they display in the topic                       |
|                                                                                                    | Evaluation & Feedback                                                         |
|                                                                                                    | Rubrics                                                                       |
|                                                                                                    | Add Rubric 🗸                                                                  |
|                                                                                                    | Learning Objectives                                                           |
| k                                                                                                    | No learning objectives                                                        |
|                                                                                                    | Manage Learning Objectives                                                    |
|                                                                                                    | Evaluate Posts                                                                |
|                                                                                                    | Allow evaluation of individual<br>posts                                       |
|                                                                                                    | Allow learners to rate posts                                                  |

*Figure: Post & Completion and Evaluation & Feedback settings in Discussions* 

11. Click Save and Close.

## **Restore a Discussion**

- 1. Click **Discussions** in the course navigation bar.
- 2. Click More Actions.
- 3. Select Restore.

| New 🗸           | More Actions 🗸 |
|-----------------|----------------|
| Filter by: Unre | Сору           |
|                 | Reorder        |
|                 | Delete         |
|                 | Restore        |

Figure: Under More Actions, choose Restore

4. A list of deleted discussions will display. Next to the discussion to restore, select **Restore**.